UBND TỈNH QUẢNG NGÃI SỞ GI<u>AO THÔNG VẬ</u>N TẢI

# TÀI LIỆU HƯỚNG DẫN SỬ DỤNG dịch vụ công trực tuyến cấp đổi giấy phép lái xe (Mức độ 4)

(Kèm theo Công văn số 3601/SGTV T-QLPT&NL ngày 10/11/2023 của Sở Giao thông vận tải Quảng Ngãi)

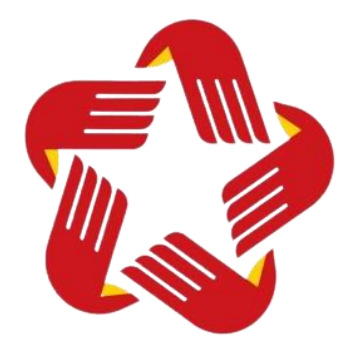

Quảng Ngãi - Năm 2023

### ĐIỀU KIỆN VÀ QUY TRÌNH CÁC BƯỚC THỰC HIỆN ĐĂNG KÝ DỊCH VỤ CÔNG TRỰC TUYẾN MỨC ĐỘ 4 CẤP ĐỔI GPLX

|                                                                 |                                                        | C C C C C C C C C C C C C C C C C C C         |                                       |
|-----------------------------------------------------------------|--------------------------------------------------------|-----------------------------------------------|---------------------------------------|
| Ð                                                               | ăng ký dịch vụ công trực tuyế                          | n mức độ 4                                    |                                       |
|                                                                 | Đổi giấy phép lái xe                                   |                                               |                                       |
| Diều kiện thực hiện TTHC đối GPLX: Người lái xe có giấy khảm si | ức khỏe điện tử tại các cơ sở khám chữa bệnh. <u>X</u> | <u>(em danh sách bệnh viện</u> hoặc Bản sao c | hứng thực Giấy khẩm sức khỏe điện tử. |
| Quy trình<br>thực hiện<br>dịch vụ công                          | Dảng ký/<br>Dảng nập thống tin hồ sơ                   | 3<br>Thanh toán<br>Phí/fệ phí                 |                                       |

## Điều kiện chuẩn bị thực hiện:

- Giấy khám sức khỏe người lái xe điện tử tại các cơ sở khám chữa bệnh hoặc bản sao chứng thực Giấy khám sức khỏe điện tử tại UBND xã, phường, thị trấn.

- Có điện thoại hoặc máy vi tính có kết nối internet.

- File ảnh chân dung của người đổi giấy phép lái xe.

- File chứa ảnh chụp rõ ràng, đầy đủ 2 mặt căn cước công dân (hoặc chứng minh nhân dân) và giấy phép lái xe (định dạng .docx hoặc .pdf).

#### Quy trình các bước thực hiện:

- Bước 1: Đăng ký/đăng nhập

Công dân đăng ký tài khoản trên Cổng dịch vụ công quốc gia và tiến hành đăng nhập (trường hợp công dân có đã có tài khoản định danh điện tử -VNeID do Bộ Công an cấp có thể bỏ qua bước đăng ký và trực tiếp đăng nhập).

- Bước 2: Khai báo thông tin hồ sơ

Tra cứu thông tin giấy phép lái xe cần đổi sau đó cập nhật thông tin người lái xe (*nếu có thay đổi*) và đính kèm hồ sơ đã chuẩn bị trước.

- Bước 3: Thanh toán phí/lệ phí trực tuyến

Công dân theo dõi trạng thái hồ sơ, chờ bộ phận tiếp nhận và xử lý hồ sơ của Sở Giao thông vận tải xác nhận và thực hiện thanh toán lệ phí qua Cổng dịch vụ quốc gia (công dân có thể lựa chọn các hình thức thanh toán phù hợp với bản thân).

- Bước 4: Theo dõi tình trạng giải quyết hồ sơ và nhận kết quả.

## HƯỚNG DẪN CHI TIẾT QUY TRÌNH CÁC BƯỚC THỰC HIỆN

#### I. Bước 1: Đăng ký, đăng nhập:

#### 1. Đăng ký

Trường hợp công dân đã có tài khoản định danh điện tử do Bộ Công an cấp (đã cài đặt ứng dụng VneID trên điện thoại) có thể bỏ qua bước đăng ký và trực tiếp đăng nhập bằng cách quét mã QR trên ứng dụng VNeID.

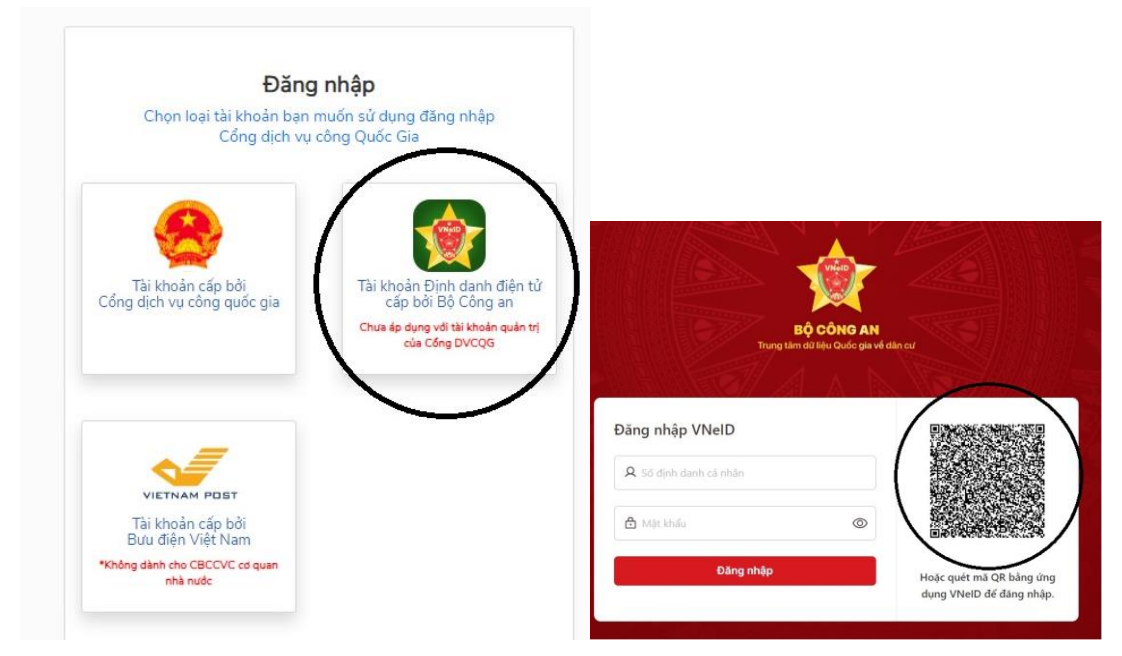

Công dân mở ứng dụng VneID trên điện thoại thông minh và chọn chức năng quét mã QR, sau đó đưa camera vào mã QR trên màn hình để đăng nhập.

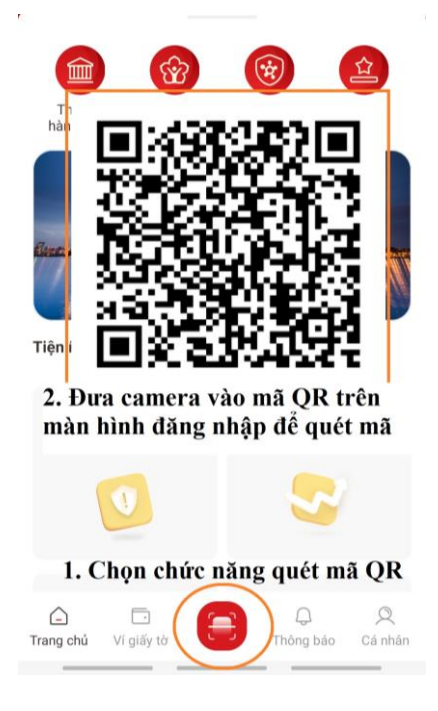

Trường hợp chưa có tài khoản, công dân thực hiện đăng ký tài khoản trên Cổng dịch vụ công quốc gia, quy trình thực hiện như sau:

1.1 Truy cập vào địa chỉ https://dangky.dichvucong.gov.vn/register

1.2 Tại giao diện Đăng ký, chọn "Công dân" và "Thuê bao di động" như hình bên dưới.

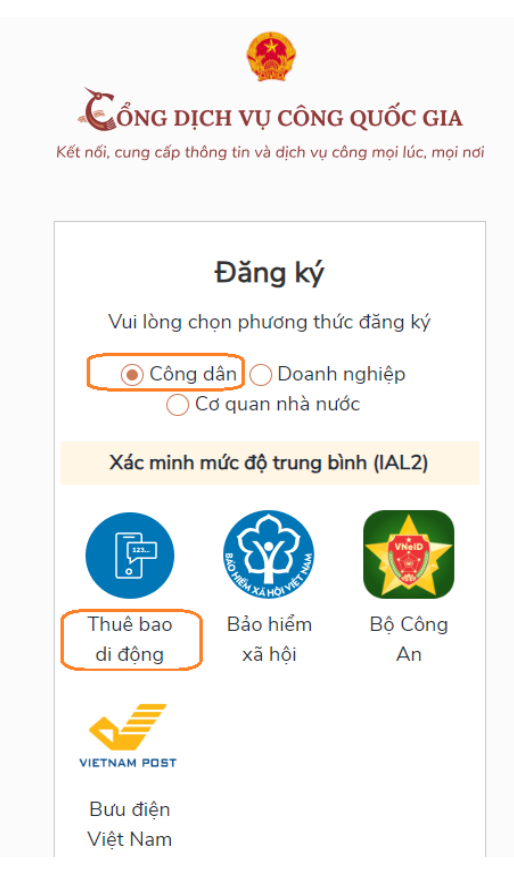

1.3 Điền thông tin đăng ký theo mẫu sau đó chọn "Đăng ký"

| Đăng ký                                                                                                    |
|----------------------------------------------------------------------------------------------------|
| (Chỉ dành cho công dân)                                                                                                |
| Tên đăng nhập (Số CMT/CCCD) *                                                                                          |
| 051092                                                                                                    |
| Họ tên *                                                                                                    |
| Ngô                                                                                                    |
| Ngày sinh *                                                                                                    |
| 03/04/*****                                                                                                    |
| Số điện thoại *                                                                                                    |
| 077552                                                                                                    |
| Email                                                                                                    |
| ngo <b>oraa aa aa aa aa a</b> gmail.com                                                                                |
| Nhập mã xác thực *                                                                                                    |
| nchmvp S                                                                                                    |
| Bằng cách nhấp vào Đăng ký, bạn đồng ý<br>với <b>Điều khoản, Chính sách chia sẻ thông</b><br><b>tin</b> của chúng tôi. |
| Đăng ký                                                                                                    |

1.4 Sau khi chọn đăng ký, sẽ có một mã xác thực OTP gồm 06 ký tự được gửi đến số điện thoại của công dân. Nhập mã xác thực vào ô và bấm "xác nhận"

| n | SÔNG DỊCH VỤ CÔNG QUỐC<br>ối, cung cấp thông tin và dịch vụ công mọi lúc |
|---|--------------------------------------------------------------------------|
|   | Xác thực mã OTP                                                          |
|   | Active Ind OIF                                                           |
|   | Mã xác thực đã được gửi qua SĐT:                                         |
|   |                                                                          |
|   | Nhập mã OTP                                                              |
|   | 9 2 0 2 5 7                                                              |
|   | Bạn chưa nhận được mã? Gử lại OTP                                        |
|   | Xác nhân                                                                 |

1.5 Nhập mật khẩu dùng để đăng nhập và chọn "Đăng ký" tài khoản:

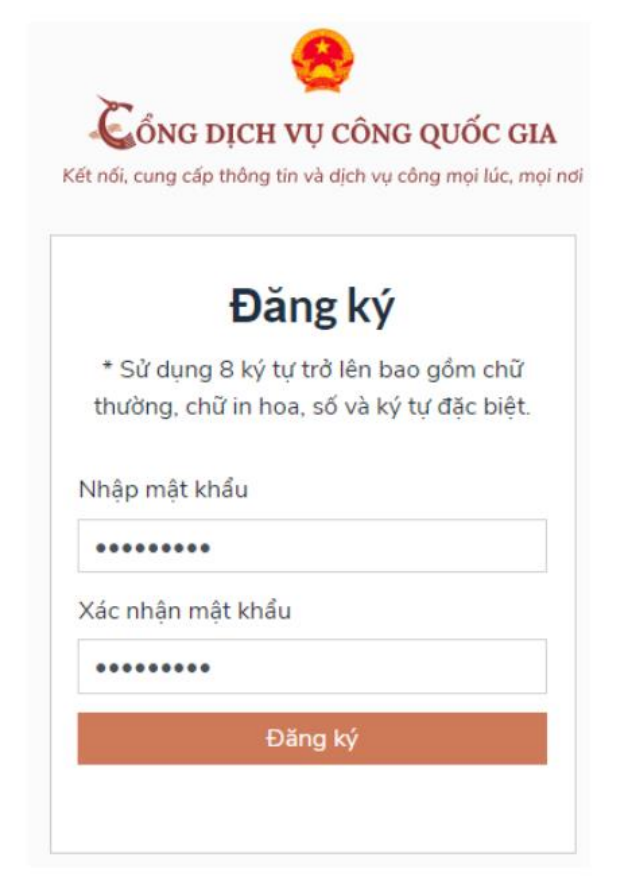

\*Lưu ý: Mật khẩu phải có 08 ký tự bao gồm chữ thường, chữ in hoa, số và ký tự đặc biệt.

Sau khi đăng ký thành công sẽ xuất hiện thông báo sau:

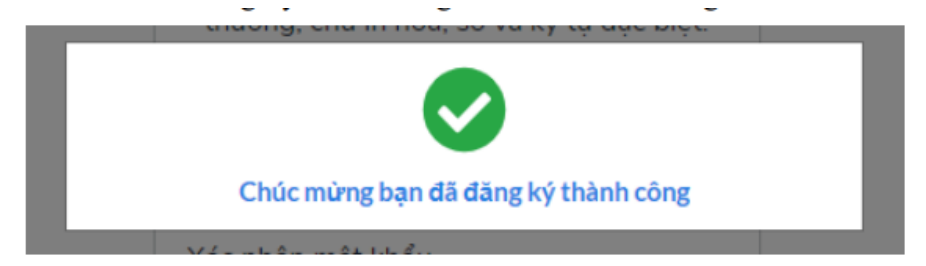

## 2. Đăng nhập Cổng dịch vụ công đổi giấy phép lái xe

### 2.1 Truy cập địa chỉ https://dvc4.gplx.gov.vn/ để đăng nhập

| CỦC ĐƯỜNG BỘ VIỆT NAM<br>CỔNG DỊCH VỤ CÔNG TRỰC TUYẾN           | <                           |                                                                                                    | (= Đăng ký                                                                                                    |
|-----------------------------------------------------------------|-----------------------------|----------------------------------------------------------------------------------------------------|----------------------------------------------------------------------------------------------------|
| GIỚI THIỆU TRA CỨU HỒ SƠ HƯỚNG DẪN SỬ DỤNG CÂU HỎI T            | thường gặp                  |                                                                                                    |                                                                                                    |
|                                                                 |                             | As         As         As< | Anna co dena ten estan a los des com ritorio (4444)<br>en los desas ten estan a los des com ritorio (4444)<br>el ten com estan a los des com ritorio (4444)<br>estan com esta a los des<br>esta des com esta a los des<br>esta esta com esta a los des com estas a<br>esta esta a los des des des com estas a<br>esta esta a los des des des des des des des des des de |
| Đăng ký dịch vụ c                                               | công trực tuy               | ến mức độ 4                                                                                                    | Water in the Water and St. ROLL do DRT                                                                                                    |
| Ð                                                               | ổi giấy phép lái xe         | AXXXXXXXXXXXXXXXXXXXXXXXXXXXXXXXXXXXXX                                                                                                    | and and the CONG DOC LA                                                                                                    |
| í GPLX: Người lái xe có giấy khám sức khỏe điện tử tại các co   | ơ sở khám chữa bệnh         | . <u>Xem danh sách bệnh</u>                                                                                                    | <mark>viện</mark> hoặc Bản sa <mark>o chứng thực G</mark> iâ                                                                                                    |
|                                                                 |                             |                                                                                                    | Anti-data bant<br>Shine a Sama<br>Shine a Sama<br>Shine a Sama<br>San Universitati<br>San San Universitati<br>San San Universitati<br>San San San San San San San San San San                                                                                                    |
| Quy trình<br>thực hiện<br>dịch vụ công<br>Dăng ký/<br>Đăng nhập | Chai báo<br>thông tin hồ sơ | (5)<br>Thanh toán<br>Phí/lệ phí                                                                                                    | Hond Con<br>Legis in Contraine<br>Theo dõ hõ sơ<br>nhận kết quả                                                                                                    |

2.2 Thực hiện đăng nhập bằng tài khoản công dân trên Cổng dịch vụ công quốc gia đã đăng ký ở **bước 1.1** (hoặc tài khoản định danh điện tử cấp bởi Bộ Công an).

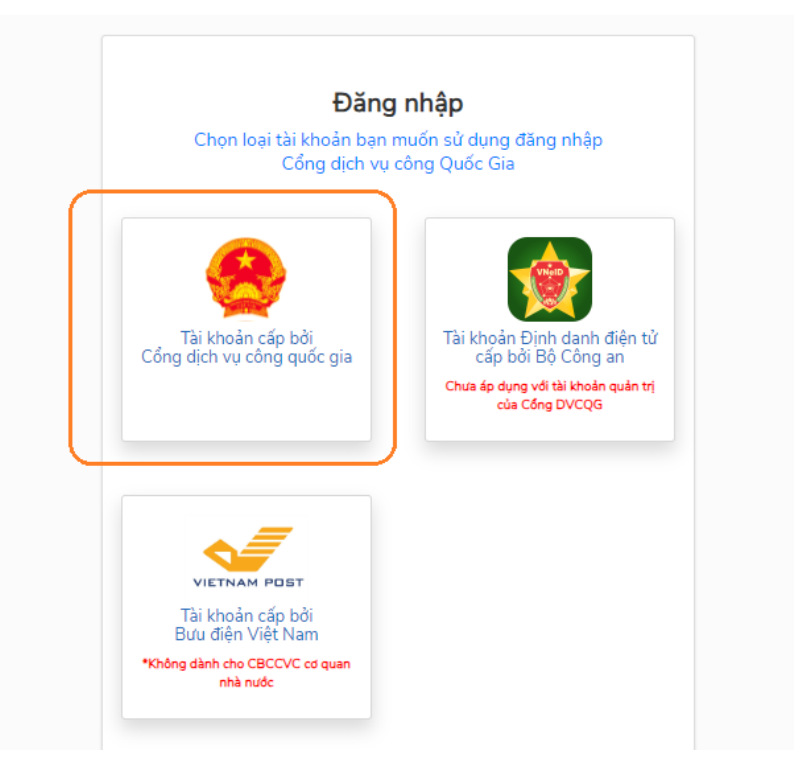

|                  | Đăng nhập      |           |
|------------------|----------------|-----------|
| CMT/CCCD         | Usb ký số      | Sim ký số |
| Tên đăng nhập    |                |           |
| 051092           |                |           |
| Mật khẩu         |                |           |
| •••••            |                |           |
| Nhập mã xác thực |                |           |
| 1dizr9           |                | z r 9 🛛 📿 |
|                  | Quên mật khẩu? |           |
|                  | Đăng nhập      |           |
|                  |                |           |

2.4 Nhập mã xác thực OTP qua số điện thoại đã được dùng để đăng ký tài khoản

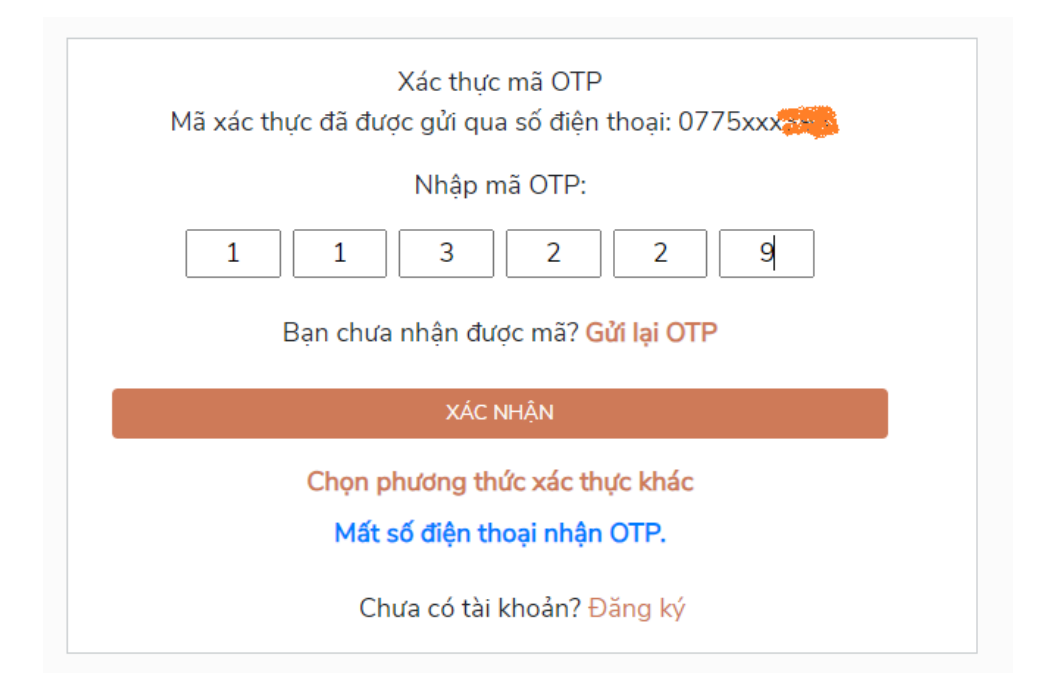

II. Bước 2: Khai báo thông tin hồ sơ

Sau khi đăng nhập, công dân chọn chức năng Đổi giấy phép lái xe và thực hiện theo hướng dẫn bên dưới:

1. THÔNG TIN CHUNG: Chọn thông tin theo hộp chọn

| THÔNG TIN CHUNG      |                      |
|----------------------|----------------------|
|                      |                      |
| Cơ quan tiếp nhận *  | Địa điểm tiếp nhận * |
| Sở GTVT Quảng Ngãi 🔹 | VPĐK Quảng Ngãi 🔹    |
| Lý do cấp đổi *      |                      |
| GPLX bị hông         | ×                    |

2. THÔNG TIN NGƯỜI LÁI XE: Công dân nhập số GPLX cần đổi và thực hiện tra cứu thông tin, màn hình hiển thị thông tin sau khi tra cứu dữ liệu

| THÔNG TIN NGƯỜI LÁI XE                                                                                                    |                              |            |              |           |                  |
|----------------------------------------------------------------------------------------------------|------------------------------|------------|--------------|-----------|------------------|
| Số GPLX *       Số GPLX *       THONG TIN VI PHẠM GIAO THONG ĐƯỜNG BỌ (Cục Cảnh sát giao thông và Thanh tra giao thông cung cấp)       Siấy phép lái xe này không bị tước hoặc bị tạm giữ. Bạn có thể thực hiện các bước tiếp theo. |                              |            |              |           |                  |
| Thông tin cá nhân                                                                                                    |                              |            |              |           |                  |
| Họ và tên                                                                                                    |                              | Ngày sinh  |              | Số CMND/  | CCCD             |
| NGÔ                                                                                                    |                              | 03/        |              | iii 21    | 1974 -           |
| Nơi cư trú                                                                                                    |                              |            |              |           |                  |
| Phường Chánh Lộ, Thành                                                                                                    | phố Quảng Ngãi, Tỉnh Quảng N | gãi        |              |           |                  |
| Nơi thường trú                                                                                                    |                              |            |              |           |                  |
| Phường Chánh Lộ, Thành phố Quảng Ngãi, Tỉnh Quảng Ngãi                                                                                                    |                              |            |              |           |                  |
| Thông tin giấy phép lái xe                                                                                                    |                              |            |              |           |                  |
| Số GPLX                                                                                                    | Đơn vị cấp                   | Ngày cấp   | Ngày hết hạn | Hạng GPLX | Ngày trúng tuyển |
| 5102                                                                                                    |                              | 17/03/2022 | 17/03/2032   | B2        | 17/03/2022       |

## 3. Nhập thông tin cá nhân đề nghị thay đổi (nếu có)

| Thông tin yêu cầu thay đổi |          |               |   |                 |
|----------------------------|----------|---------------|---|-----------------|
| Số Căn cước công dân       | <b>A</b> |               |   |                 |
| 051092000470               |          |               |   |                 |
| Nơi thường trú             | <b>A</b> |               |   |                 |
| Tỉnh/Thành Phố *           |          | Quận/ Huyện * |   | Phường/Xã *     |
| Thành phố Đà Nẵng          | Ŧ        | Quận Cẩm Lệ   | • | Phường Hòa An 👻 |
| Địa chỉ chi tiết           |          |               |   |                 |
| 451 Phan Đình Phùng        |          |               |   |                 |

🔬 Để bổ sung, cập nhật thông tin số CCCD, Nơi thường trú mới nhất từ Cơ sở dữ liệu Quốc gia về Dân cư, truy cập 👖 tại đây !

4. Nhập thông tin Giấy khám sức khỏe người lái xe

4.1. Trường hợp sử dụng Giấy khám sức khỏe điện tử: Công dân nhập thông tin Số Giấy khám sức khỏe và thực hiện tra cứu, hệ thống hiển thị kết quả Thông tin Giấy khám sức khỏe điện tử của người nộp như hình dưới:

| THÔNG TIN SỨC KHỔE NGƯỜI LÁI XE |                          |                         |                  |  |
|---------------------------------|--------------------------|-------------------------|------------------|--|
|                                 |                          |                         |                  |  |
| Sử dụng GKSK ở                  | điện tử                  | Sử dụng GKSK ch         | ưng thực điện tử |  |
| Số giấv khám sức kł             | iỏe điện tử              |                         |                  |  |
|                                 |                          |                         |                  |  |
| 00003/GKSKLX                    | AMARINA                  |                         | Q Tra cứu        |  |
|                                 |                          |                         |                  |  |
| Thông tin cá nhâr               | 1                        |                         |                  |  |
| Họ và tên:                      | CARGO STR                | Số CMND/CCCD:           | 201              |  |
| Kết quả khám bệr                | h                        |                         |                  |  |
| Nơi khám bệnh:                  | Trung tâm y tấn vận tiến |                         |                  |  |
| Ngày kết luận:                  | 06/02/2023               |                         |                  |  |
| Bác sĩ kết luận:                |                          |                         |                  |  |
| Kết luận:                       | ⊗ Đủ điều kiện sức khỏo  | e lái xe hạng B2. Xem c | :hi tiết →       |  |

4.2. Trường hợp sử dụng Giấy khám sức khỏe chứng thực điện tử:

Công dân chọn "Sử dụng GKSK chứng thực điện tử" và đính kèm tệp tin Giấy khám sức khỏe chứng thực điện tử như hình dưới (*Giấy khám sức khỏe có* thể được chứng thực điện tử tại UBND các xã, phường, thị trấn).

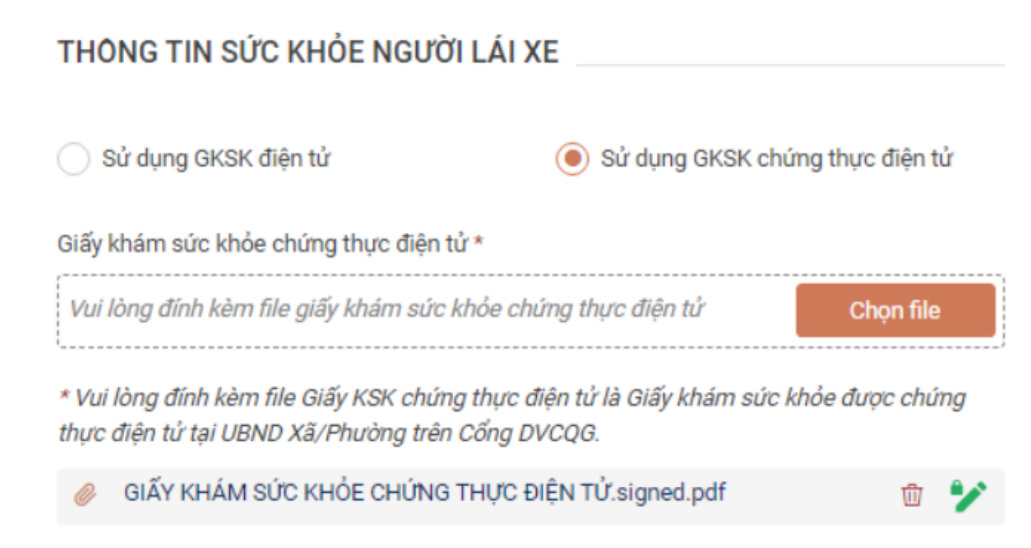

5. Chọn ảnh chân dung: Công dân lưu ý ảnh chân dung theo hướng dẫn trên màn hình hiển thị. Sau khi tải ảnh lên, màn hình thông bảo hiện thị thành công.

| ẢNH CHÂN DUNG                    | Vpload ảnh chân dung thành công!                                                                                                    |
|----------------------------------|----------------------------------------------------------------------------------------------------|
|                                  | © nhấn xem ảnh mẫu                                                                                                    |
|                                  | * Lưu ý:                                                                                                    |
| ہے<br>Nhấn vào đây để upload ảnh | - Phông nền sử dụng màu xanh                                                                                                    |
|                                  | - Cỡ ảnh 3 x 4 cm                                                                                                    |
|                                  | - Trang phục nên tránh màu trắng và màu đen                                                                                                    |
|                                  | - Đầu không được nghiêng quá 5 độ                                                                                                    |
|                                  | <ul> <li>Sử dụng ảnh chụp thẳng, miệng khép, mắt mở bình thường, không<br/>đeo kính gọng dày và mắt kính sẫm màu (chỉ cho phép đeo kính trắng<br/>gọng nhỏ, khuyến cáo nên bỏ kính khi chụp ảnh chân dung).</li> <li>Xam chỉ tiết -&gt;</li> </ul> |

6. Đính kèm thành phần hồ sơ kèm theo:

- File scan màu đầy đủ 2 mặt giấy phép lái xe đã được cấp (*chỉ đính kèm trong 1 file, định dạng: pdf, docx*).

- File scan màu đầy đủ 2 mặt căn cước công dân hoặc chứng minh nhân dân (*chỉ đính kèm trong 1 file, định dạng: pdf, docx*).

| THÀNH PHẦN HỒ SƠ                                                                                                    |           |
|----------------------------------------------------------------------------------------------------|-----------|
| Giấy phép lái xe *                                                                                                    |           |
| Vui lòng đính kèm file scan màu đầy đủ mặt trước và mặt sau giấy phép lái xe đã được cấp (chỉ đính kèm 1 file định dạng: pdf, docx) | Chọn file |
| ₿ GPLX.docx 🖀                                                                                                    |           |
| Chứng minh nhân dân/ Căn cước công dân                                                                                              |           |
| Vui lòng đính kèm file scan màu đầy đủ mặt trước và mặt sau CMND/CCCD (chỉ đính kèm 1 file định dạng pdf, docx)                     | Chọn file |
| 0 CCCD.docx 🗎                                                                                                    |           |

7. Nhập thông tin liên hệ, và chọn vào cam kết thông tin, sau đó chọn tiếp

#### tục.

8. Công dân lựa chọn nhận kết quả trực tiếp tại Bộ phận tiếp nhận và trả kết quả của Sở Giao thông vận tải (*số 54 Hùng Vương, phường Nguyễn Nghiêm, thành phố Quảng Ngãi*) hoặc nhận kết quả tại nhà thông qua dịch vụ bưu chính sau đó bấm nộp hồ sơ.

Sở Giao thông vận tải khuyến khích công dân lựa chọn hình thức nhận kết quả tại nhà để thực hiện dịch vụ công.

| 🔵 Nhận kết quả trực tiếp |                 |                                    | Nhận kết quả tại nhà                                      |                                    |
|--------------------------|-----------------|------------------------------------|-----------------------------------------------------------|------------------------------------|
| Họ và tên ng             | gười nhận *     |                                    | Số điện thoại *                                           | Số CMND/CCCD: *                    |
| Naging with              | g-Diffi         |                                    | 077                                                       | 051-000000000                      |
| Địa chỉ nhậ              | ận kết quả      |                                    |                                                           |                                    |
| Tỉnh/Thành               | Phố *           |                                    | Quận/ Huyện *                                             | Phường/Xã *                        |
| Tỉnh Quản                | g Ngãi          | *                                  | Thành phố Quảng Ngãi                                      | ▼ Phường Chánh Lộ                  |
| Địa chỉ chi ti           | iết *           |                                    |                                                           |                                    |
|                          | Cinin Thomas    |                                    |                                                           |                                    |
| Hình thức cl             | nuyển trả:      | Thông thường                       |                                                           |                                    |
| Thời gian ch             | uyển phát GPLX: | Thời gian chuyển phát GPLX         | kể từ ngày bưu điện nhận được giấy phép lái xe.           |                                    |
|                          |                 | (Ngày nhận GPLX được tính t        | ừ ngày làm việc tiếp theo kể từ ngày cơ quan giải quyết : | ư lý thông báo đã có kết quả GPLX) |
| Giá cước:                |                 | Cước phí chuyển phát theo qu       | uy định của Tổng công ty bưu điện Việt Nam VNPOST. C      | hi tiết cước phí xem Tại đây       |
| * Lưu ý:                 | Người nhận ki   | ết quả phải là chủ giấy phép lái x | re.                                                       |                                    |
|                          | Vui lòng thanl  | n toán cước phí vận chuyển khi n   | hận kết quả.                                              |                                    |
|                          |                 | [                                  | Quay lại Nộp hồ sơ -                                      |                                    |

### III. Bước 3: Thanh toán lệ phí trực tuyến

1. Công dân theo dõi tình trạng hồ sơ, chờ bộ phận tiếp nhận, xử lý hồ sơ của Sở Giao thông vận tải xác nhận thông tin hồ sơ và thực hiện thanh toán.

| a construction of the second second sec | Ơ HƯỚNG DÂN SỬ DỤNG CÂU H        | ÓI THƯỜNG GẶP |                    | L⇒ Đàng xuất     |
|----------------------------------------------------------------------------------------------------|----------------------------------|---------------|--------------------|------------------|
| g chủ 🕞 Danh sách hồ sơ của tôi                                                                                                    |                                  |               |                    |                  |
| 0                                                                                                    | DANH SÁCH HỒ SƠ CỦA T            | rôι           |                    |                  |
|                                                                                                    | Mã hồ sơ *                       | Trạng th:     | ái xử lý *         |                  |
| Hyûritanan y Bindh                                                                                                    | Nhập Mã hồ sơ                    | Chọi          | n trạng thái xử lý | ✓ 🔍 Tìm kiếr     |
|                                                                                                    |                                  |               |                    |                  |
| Thông tin tài khoản                                                                                                    | Hiển thị kết quả                 |               |                    |                  |
| Thông tin tài khoản<br>Danh sách hồ sơ của tôi                                                                                                    | Hiển thị kết quả<br>STT Mã hồ sơ | Dịch vụ công  | Cơ quan giải quyết | Tinn trạng xử lý |

| CỦC ĐƯỜNG BỘ VIỆT<br>CỔNG DỊCH VỤ  | CÔNG TRỰC TUYẾN                 |                                              | Q eye companit *                                    |  |  |
|------------------------------------|---------------------------------|----------------------------------------------|-----------------------------------------------------|--|--|
| 🟫 GIỚI THIỆU TRA CỨU HỒ S          | ơ Hướng dẫn sử dụng câu hỏi     | THƯỜNG GẶP                                   |                                                     |  |  |
| ang chủ -> Danh sách hồ sơ của tôi |                                 |                                              |                                                     |  |  |
| 0                                  | DANH SÁCH HỒ SƠ CỦA TỚ          | )i                                           |                                                     |  |  |
|                                    | Mã hồ sơ *                      | Trạn                                         | g thái xử lý *                                      |  |  |
| N <del>gê Ouen<b>ge</b>linh</del>  | Nhập Mã hồ sơ                   |                                              | Chọn trạng thái xử lý v Q Tim kiếm                  |  |  |
| E Thông tin tài khoản              | Hiển thị kết quả                |                                              | $\frown$                                            |  |  |
| 🗐 🛛 Danh sách hồ sơ của tôi        | STT Mã hồ sơ                    | Dịch vụ công                                 | Cơ quan giải quyết Tình trạng xử lý                 |  |  |
|                                    | 1 000.00.29.H48-231102-<br>7014 | Đổi Giấy phép lái xe do ngành Giao th<br>cấp | nông vận tải Sở GTVT Quảng Chờ thanh toán 📼<br>Ngãi |  |  |
|                                    | Hiển thị 10 v trên tổng số 1    |                                              |                                                     |  |  |

2. Sau khi hồ sơ đã được phê duyệt và chuyển sang trạng thái chờ thanh toán, công dân xem thông tin lệ phí phải nộp, sau đó nhập thông tin hoàn tiền (*trong trường hợp hồ sơ bị từ chối*) và chọn thanh toán.

| THÔNG TIN LỆ PHÍ                                                   |             |                   |              |             |  |
|--------------------------------------------------------------------|-------------|-------------------|--------------|-------------|--|
| Lệ phí đổi giấy phép lái xe<br>theo Thông tư số<br>188/2016/TT-BTC | 135.000 VNÐ |                   |              |             |  |
| Đăng ký thông tin hoàn ti                                          | ên          | -                 |              |             |  |
| Số tài khoản                                                       |             | len chu tai khoan |              | Vietcombank |  |
|                                                                    |             | Quay lại          | Thanh toán → |             |  |

3. Thực hiện thanh toán qua Cổng dịch vụ công quốc gia. Công dân lựa chọn hình thức thanh toán phù hợp theo điều kiện cá nhân.

| Vietcombank  |          | Các ngắn hàng khác<br>qua VIPT<br>VIPT        | Đơn hàng<br>Thanh toan le phi cap do<br>GPLX cho ho so<br>000.00.06.H17-230209 |
|--------------|----------|-----------------------------------------------|--------------------------------------------------------------------------------|
| <b>SHB</b>   | 😽 VPBank | Till to the regin hars & vi<br>SnganLuryng.vn | 7006<br>Nhà cung cấp                                                           |
|              |          |                                               | Cục đường bộ Việt Nam                                                          |
| параз 📩      |          |                                               | Phí giao dịch<br>0 VND                                                         |
|              |          |                                               | Giá trị thanh toán:                                                            |
| Chọn ví điện | tử       |                                               | 135.000 VND                                                                    |
|              | mo       | (i) viettel<br>money                          | THANH TOÁN                                                                     |
|              |          |                                               |                                                                                |
| VNPTMONEY    | iiio     |                                               |                                                                                |
| VNPTMONEY    | iiio     |                                               |                                                                                |

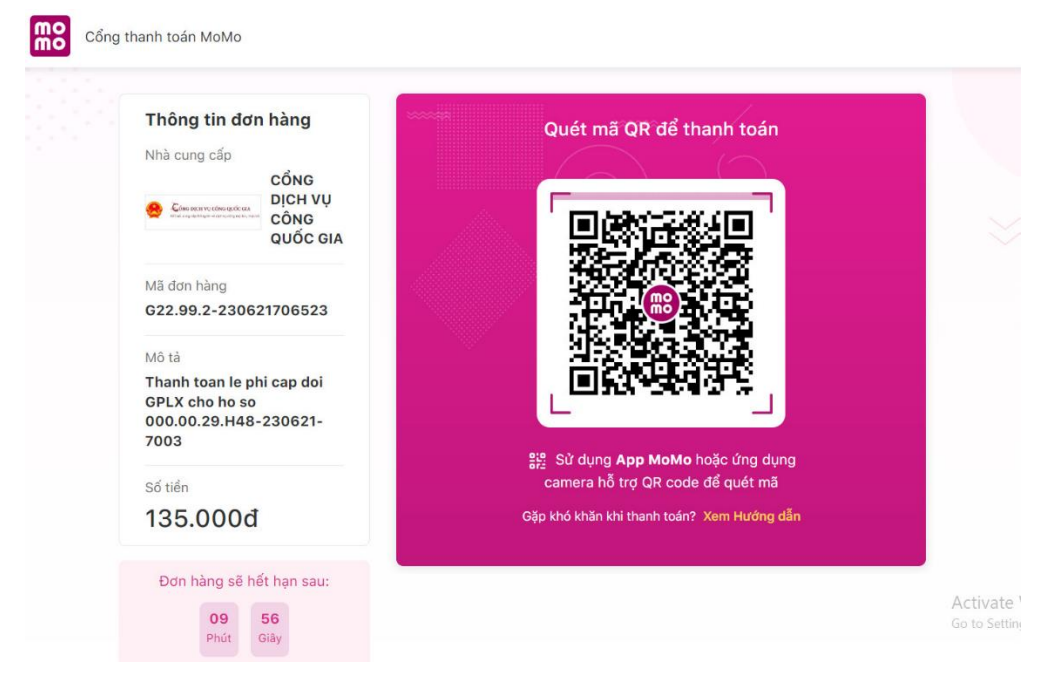

Ví dụ: Có thể sử dụng ví điện tử Momo để quét mã QR:

Màn hình thanh toán thành công sẽ hiển thị kết quả:

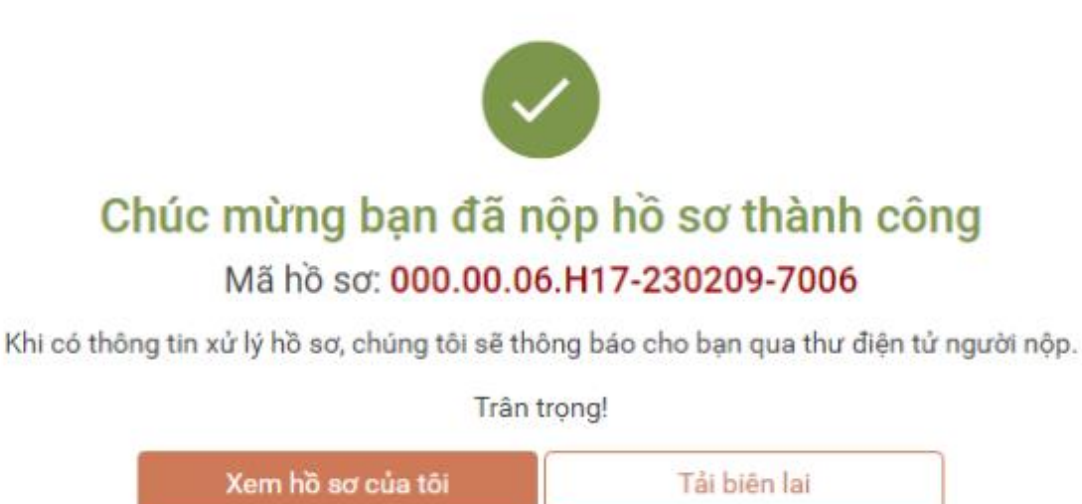

VI. Bước 4: Công dân xem thông tin hồ sơ đã nộp và nhận kết quả (theo dõi tình trạng hồ sơ trực tuyến trên phần mềm)

Trang chủ > Danh sách hồ sơ của tôi

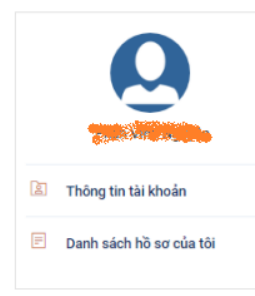

| DANH                        | I SÁCH HỒ SƠ CỦA TÔI |                                    |                       |                     |              |          |     |
|-----------------------------|----------------------|------------------------------------|-----------------------|---------------------|--------------|----------|-----|
| Mã hồ sơ *<br>Nhập Mã hồ sơ |                      |                                    | Trạng thái xử lý *    |                     |              |          |     |
|                             |                      |                                    | Chọn trạng thái xử lý |                     | ~            | Q Tîm ki | iếm |
| Hiển t                      | hị kết quả           |                                    |                       |                     |              |          |     |
| STT                         | Mã hồ sơ             | Dịch vụ công                       |                       | Cơ quan giải quyết  | Tình trạ     | ng xử lý |     |
| 1                           | 000.00.06            | Đổi Giấy phép lái xe do ngà<br>cấp | nh Giao thông vận tải |                     | Chờ tiếp     | o nhận   | *   |
| 2                           |                      | Đổi Giấy phép lái xe do ngà<br>cấp | nh Giao thông vận tải | <b>Bernsteining</b> | Đang<br>thảo | soạn     | Ľ   |
| 3                           |                      | Đổi Giấy phép lái xe do ngà<br>cấp | nh Giao thông vận tải | <b>Antonio</b>      | Đang<br>thảo | soạn     | Ľ   |